## NIMEGUE V3

Fiche technique 3.03 : Recherche / Exploitation d'une recherche

Version au 15 mars 2011

## A - RECHERCHE

| Consultations |
|---------------|
| Recherches    |

Ou à partir des statistiques communes ...

| 🐉 Paramètres de recherche                                                                                                    | BASE Nº 1                                                                                                    |                                                                                        |
|----------------------------------------------------------------------------------------------------|----------------------------------------------------------------------------------------------------|----------------------------------------------------------------------------------------|
| Rech<br>Patronyme                                                                                                    | erche des actes par pa                                                                                           | atronyme                                                                               |
| <ul> <li>Pour obtenir tous les actes d'une commet lancez la recherche.</li> </ul>                                                                                             | nune, mettez un * (astérisque) da                                                                                | ans le patronyme, sélectionnez une commune,                                            |
| <ul> <li>Vous pouvez effectuer une recherche<br/>tous les actes commençant par DUP) [<br/>prénoms est inopérant.</li> </ul>                                                   | générique en mettant un * à la fin<br>Jans ce cas pas de recherche ave                                           | du patronyme recherché (Exemple : DUP* =<br>ec homonymie. Remarque : L'* dans les      |
| <ul> <li>Pour rechercher un patronyme dont vo<br/>patronyme et un * (astérisque) à la fin.</li> </ul>                                                                         | us ignorez le début, mettez un % (<br>Exemple %COMM* Vous ob                                                     | (pourcentage) en première position, le 'bout' de<br>btiendrez entre autre les DUCOMMUN |
| La recherche par patronyme doit s'eff<br>Individu (nouveau né, époux(se),<br>Le père<br>La mère<br>Le conjoint (conjoint et ex-conjoint<br>Un des témoins, parrain ou marrain | ectuer s <u>u</u> r :<br>défunt, intervenant 1 ou 2) <u>S</u> exe<br>t pour X, divers, et conjoint du défu<br>ne | ie Tous V<br>C Avec homonymes<br>C Sans homonyme<br>iunt)<br>Homonymies                |
| ou par un texte contenu d                                                                                                    | lans les                                                                                                    | ou par profession.<br>Professions                                                      |
| commentaires OU                                                                                                    |                                                                                                    | <u>p</u>                                                                               |
| cotes et champs libres                                                                                                    |                                                                                                    |                                                                                        |
| <u>R</u> estreindre la recherche à une comm                                                                                                    | une ? (Optionnel)                                                                                                | Aide                                                                                   |
| $\bigcirc$                                                                                                    |                                                                                                    | + OX+%                                                                                 |
| Type d'ac                                                                                                    | tes                                                                                                    | ▼ S Fermer                                                                             |

Cet écran/fiche sert à saisir les critères de recherche

La recherche s'effectue sur ...

- un patronyme ou
- un lieu d'origine ou
- un commentaire ou ou
- les champs cote et libre
- une profession

Pour ...

- une ou toutes les communes de votre base .
- un type ou tous types d'actes O X + Divers

## 1°) Recherche sur patronyme

Elle peut se faire :

- Avec l'orthographe exacte (il faut cocher l'option 'Sans homonyme') ٠
- Avec les différentes orthographes (il faut avoir saisi préalablement les homonymies) •
- Pour un patronyme commençant par ... (mettre un \* après avoir saisi le début du patronyme) •

- Pour un patronyme contenant ... (mettre % suivi du mot recherché, suivi de \*) Exemple %COMM\* vous donnera (entre autre) les DUCOMMUN
- <u>**T & A :</u>** Si vous souhaitez obtenir TOUS les actes d'une commune, saisir \* uniquement dans le patronyme. A noter qu'en cas de recherche sur mariage, vous aurez les actes en double, une ligne pour l'époux et une autre pour l'épouse.</u>

La recherche sur patronyme se fait par défaut sur le ou les personnages 'principaux', mais vous pouvez demander à ce qu'elle se fasse sur celui du père, de la mère, de l'ex conjoint ou des témoins.

Vous pouvez saisir également un ou des prénoms pour affiner votre recherche. Dans ce cas la recherche est dite 'flottante'. Si vous recherchez des François, vous obtiendrez les Jean François, les François, les François Joseph etc ... mais aussi les Françoise.

Il est possible de restreindre une recherche en demandant que les hommes ou que les femmes

#### 2°) Recherche sur un lieu d'origine, un commentaire ou cote et libre

Dans le cas ou il y a un mot composé ou un caractère spécial, Nimègue encadrera automatiquement le critère par des doubles quotes.

La recherche sur commentaire intègre le commentaire général des actes.

## 3°) Recherche à partir d'une profession.

Elle s'effectue sur toutes les professions figurant dans les actes.

Pour ces recherches, vous avez la possibilité de demander une commune particulière et/ou une catégorie d'actes particulière (O X + ou divers) .

Si la recherche s'effectue pour les actes divers, possibilité de restreindre la recherche à un type d'actes divers de votre choix.

Quelques exemples de recherches

| Patronyme    | Prénoms | Homonymie | Sexe | Sur      | Commune   | RESULTAT                                          |
|--------------|---------|-----------|------|----------|-----------|---------------------------------------------------|
| *            |         | sans      | Tous | Individu | Senargent | Tous les actes de la commune de Senargent avec    |
|              |         |           |      |          |           | deux lignes pour les mariages, une au nom de      |
|              |         |           |      |          |           | l'époux et une au nom de l'épouse                 |
| DAV*         | Claud   | sans      | F    | Individu | Senargent | Tous les actes de la commune de Senargent dont    |
|              |         |           |      |          |           | les femmes (nouveau née, défunte, épouse,         |
|              |         |           |      |          |           | intervenante 1, intervenante 2) ont un nom        |
|              |         |           |      |          |           | commençant par DAV, ayant dans leurs              |
|              |         |           |      |          |           | prénoms, Claud (donc on aura les Claude,          |
|              |         |           |      |          |           | Claudie, Claudine, Claudette, Claude Françoise,   |
|              |         |           |      |          |           | Jeanne Claude)                                    |
| DAVID        |         | sans      | Tous | Mère     |           | Tous les actes de la base dont la mère a pour nom |
|              |         |           |      |          |           | DAVID                                             |
| JOIN         |         | avec      | Tous | Témoins  |           | Tous les actes de la base dont l'un des témoins a |
| => Relié aux |         |           |      |          |           | pour patronyme JOIN ou JOINCT ou JUIN ou          |
| homonymes    |         |           |      |          |           | JOUAIN                                            |
| - JOINCT     |         |           |      |          |           |                                                   |
| - JUIN       |         |           |      |          |           |                                                   |
| - JOUAIN     |         |           |      |          |           |                                                   |

A vous d'imaginez toutes les combinaisons possibles ...

## **B – EXPLOITATION D'UNE RECHERCHE**

Vous avez saisi tous les actes d'une commune et vous allez enfin pouvoir exploiter au mieux le fruit de votre travail.

Avant d'utiliser de manière optimisée vos relevés à travers des recherches, vous pouvez effectuer quelques contrôles et enrichir encore votre travail.

## 1 °) Quelques T&A (trucs et astuces) à connaître préalablement

Regardons l'entête de la table des résultats d'une recherche.

| Acteo | <sup>♦</sup> Nom | ¢<br>¢ | Prénoms    | Q, | )<br>Date 🝳 | <sup>‡</sup> Sexe | e <sup>‡</sup> Age© | <sup>≜</sup> Commune⊙ | <sup>≑</sup> Dpt⊙ | <sup>●</sup> Conjoint/interv.o | <sup>‡</sup> Nom du père©, | Prénoms du pèreo, | Nom de la mèreo, | <sup>‡</sup> Pri 1 |
|-------|------------------|--------|------------|----|-------------|-------------------|---------------------|-----------------------|-------------------|--------------------------------|----------------------------|-------------------|------------------|--------------------|
| N     | VOIROT           | Eug    | jène Emile |    | 29/09/1881  | м                 |                     | Senargent             | 70                |                                | VOIROT                     | Emile             | DESINGLE         | Juli 🔺             |
|       |                  |        |            |    |             |                   |                     |                       |                   |                                |                            |                   |                  |                    |
|       |                  |        |            |    |             |                   |                     |                       |                   |                                |                            |                   |                  |                    |

Sachez que :

Toute colonne avec le sigle
 Prénome indique que vous pouvez trier sur cette colonne

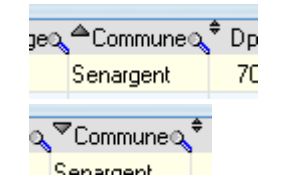

Indique que vous êtes trié par ordre croissant

Indique que vous êtes trié par ordre décroissant

| Nom 🔍    | Franç <mark>ois</mark> | ÷ |
|----------|------------------------|---|
| ECEPVEUR | François               | _ |
| TIT      | Francois               |   |

- Toute entête de colonne avec une loupe pouvez rechercher une information en saisissant le débout de l'information recherchée.
- La largeur d'une colonne peut être modifiée en vous positionnant à l'intersection de deux colonnes
- Vous pouvez modifier l'ordre d'affichage des colonnes pour adapter l'affichage du résultat à votre convenance

| Acteo | <sup>‡</sup> Nom ⊙ | 🕈 Prénoms 🔍    | 🕈 Date 🔍   | <sup>≑</sup> Sexe | Ageo | mmunea     | Dpto | Conțoint/ii | ຊ <sup>‡</sup> Nom du pèşe | a Prénoms du pèrea | Nom de la mèreo, | Prénoms de la ro | Nom du coro | Prénoms dua 🖗 | Originaire 1 | 3 |
|-------|--------------------|----------------|------------|-------------------|------|------------|------|-------------|----------------------------|--------------------|------------------|------------------|-------------|---------------|--------------|---|
| N     | OUTHENO.           | Thiennette     | 02/06/1618 | F                 |      | r-Saint-M  | 25   |             | OUTHENOT                   | Sébastien          |                  | Jeanne           |             |               | -            | • |
| N     | FUCHOT             | Marie Joseph \ | 02/08/1782 | F                 |      | r-Saint-M  | 25   |             | гиснот                     | Antoine            | BORNE            | Anatole          |             |               |              |   |
| N     | BONLEVRE           | Angélique      | 27/01/1747 | F                 |      | r-Saint-M  | 25   |             | BONLEVRE                   | Pierre Joseph      | ROUSSET          | Jeanne Claude    |             |               |              |   |
| N     | REGNAUD            | Claude Théopł  | 27/04/1762 | м                 |      | r-Saint-M  | 25   |             | REGNAUD                    | Claude Joseph      | VUILLIN          | Claude           |             |               |              |   |
| N     | BOURDON            | Marie Anne     | 05/06/1749 | F                 |      | r-Saint-M  | 25   | L           | - NOGRUOB                  | Claude Joseph      | MOREL            | Anne Françoise   |             |               |              |   |
| N     | BOSSEL             | Barbe          | 20/06/1565 | F                 |      | r-Saint-M. | 25   |             | BOSSEL                     | Pierre             |                  |                  |             |               |              |   |

Dans notre <u>exemple</u>, je souhaite positionner la colonne 'Originaire de ' entre le conjoint et le nom du père. Cliquez sur le titre de la colonne 'Originaire de', et, tout en maintenant le doigt enfoncé sur le clic, et positionne vous entre les titres de colonnes 'Conjoint' et 'Nom du père'. Relachez.

| f | Acteo | 🕈 Nom 🝳   | 🕈 Prénoms 🔍     | 🕈 Date 🔍     | <sup>●</sup> Sexe <sup>®</sup> | Ageo | ommuneo,     | <sup>₱</sup> Dpto | Ĉonjoint∕iio, <sup>∉</sup> | ' Originaire de 🖸 | 🕈 Nom du pèreQ | Prénoms du pèreo      | Nom de la mèreo, | Prénoms de la ro, Ñon | n du coro, Pr | rénor 🖬 |
|---|-------|-----------|-----------------|--------------|--------------------------------|------|--------------|-------------------|----------------------------|-------------------|----------------|-----------------------|------------------|-----------------------|---------------|---------|
|   | Ν     | MOREL     | Mathieu         | 28/03/1687   | М                              |      | r-Saint-M    | 25                |                            |                   | MOREL          | Nicolas fils de Pieri | MONNIN           | Barbe fille de Jea    |               | -       |
|   | N     | RUSSE     | Anne François   | 25/04/1739   | F                              |      | r-Saint-M    | 25                |                            |                   | RUSSE          | Pierre Ignace         |                  | Jeanne Bonaven        |               |         |
|   | Ν     | BOILLON   | Estienne        | 31/03/1589   | м                              |      | r-Saint-M    | 25                |                            |                   | BOILLON        | Pierre                | MOTET            | Françoise             |               |         |
|   | Ν     | BOBELIEVE | Marie François  | 14/08/1782   | F                              |      | r-Saint-M-   | 25                |                            |                   | BOBELIEVRE     | Claude François       | SIMONNOT         | Françoise             |               |         |
|   | M     | DAILTY    | Diarra Lasanh I | 21 /0E /170E | м                              |      | e Christel M | 25                |                            |                   | DAILTY         | John Claudo           | DEDDIN           | Maria Alanàs          |               |         |

Nimègue conservera cette configuration jusqu'au prochain changement.

• Les colonnes sont figées au démarrage de Nimègue. Quand on veut regarder les colonnes de droite, les premières colonnes de gauche restent affichées ; On parle alors d'ancrage ...

On peut modifier l'ancrage on se déplaçant sur les entêtes de colonnes. Dès que l'image d'un cadenas apparaît, cliquez à cet endroit. La colonne deviendra alors la colonne d'ancrage.

<u>Exemple</u>: La colonne d'ancrage est l'Age' ; si on se déplace sur la droite, les colonnes 'Actes' , 'Nom', 'Prénoms', 'Date', 'Sexe' et 'Age' restent affichées en permanence.

| 2 | 🖥 Rec | herches  |               |            |           |            |                      |               |                              |                  |                 |                  |             | 7 🗙  |
|---|-------|----------|---------------|------------|-----------|------------|----------------------|---------------|------------------------------|------------------|-----------------|------------------|-------------|------|
|   | Patro | yme 📩    | Pe            | énom(s)    |           | Commente   | sire                 |               | Profes.                      |                  | •               |                  |             |      |
|   | Acteo | * Nom o  | Piénome o     | * Date o   | Sexe Ageo | Communes.* | Dot a Conjoint/ina * | Driginaire de | a, <sup>e</sup> Nom du pêrea | Prénons du pèreo | Nom de la mèreo | Prénoms de la ro | Non du cora | Pn 1 |
|   | N     | PERRET   | Marie Eugénie | 09/12/1981 | F         | Senargent  | 70                   |               | PERRET                       | Pierre Léonard   | GOUILLET        | Marie Métiline   |             |      |
|   | N     |          | Maria Emala   | 26/10/1002 | r         | Constrant  | 70                   |               | RIHIER                       | Isostion.        | ROLITON         | Li súa           |             |      |
|   | N     | BOURGEO  | Antoine       | 26/05/1794 | м         | Senargent  | 70                   |               | BOURGEOIS                    | Pierre           | MELAUD          | Marie Joseph     |             |      |
|   | N     | TOILLON  | Jules Josephm | 11/11/1883 | M         | Senargent  | 70                   |               | TOILLON                      | Joseph Gustave   | TRIPARD         | Anne Marie       |             |      |
|   | N     | DELACHAI | Thérèse       | 30/12/1798 | F         | Senament   | 711                  |               | DELACHAUK                    | Josenh           | 2               | Anne Claire      |             |      |

On ayant modifié l'ancrage, si on se déplace sur la droite, seules les colonnes 'Actes', 'Nom', restent affichées en permanence.

| 2 | Actes | * Nom a   | * Prénome o    | Date Q     | Sexe Ageo | *common * | Dpt & Conjoint/ina* | Driginaire de | Nom du pèreca | Prénoms du pèreo | Nom de la mèreo | Prénoms de la ro Nom du coro | Pn1 |
|---|-------|-----------|----------------|------------|-----------|-----------|---------------------|---------------|---------------|------------------|-----------------|------------------------------|-----|
|   | N     | PERRET    | Marie Eugénie  | 09/12/1881 | F         | Senargent | 70                  |               | PERRET        | Pierre Léonard   | GOUILLET        | Marie Métiline               |     |
| ł | N     | BOURGEO   | Antoine        | 26/05/1794 | н         | Senargent | 70                  |               | BOURGEOIS     | Pierre           | MELAUD          | Marie Joseph                 |     |
| 1 |       | TOILLON   | lules Josephin | 11/11/1883 | N         | Senargent | 70                  |               | TOILLON       | Joseph Gustave   | TRIPARD         | Anne Marie                   |     |
|   | N     | ΠΕΙ ΑΓΗΑΙ | Thérèse        | 30/12/1798 | F         | Senament  | 70                  |               | DELACHALIX    | Josenh           | 7               | Anne Elais                   |     |
|   |       |           | 4              |            |           |           |                     |               |               |                  |                 |                              |     |

# Fort de ces connaissances vous allez pouvoir faire une première série de contrôles de vos relevés.

#### 2°) Enrichissement/contrôles de vos relevés

Ceci n'est qu'une proposition, mais à chacun d'adopter sa propre méthodologie.

a) Lancez une recherche de tous les actes en mettant un \* dans le patronyme recherché et

| en sélectionnant la commune ( | que vous venez de relever e | et en cliquant sur le bouton |  |
|-------------------------------|-----------------------------|------------------------------|--|
|                               |                             |                              |  |

| <ul> <li>b) Utilisez les boutons</li> </ul> |                                                     |
|---------------------------------------------|-----------------------------------------------------|
| Tri par Noms père-mère / Date               | O Tri par Noms père-mère / Prénoms père-mère / Date |
| pour trier par famille                      |                                                     |

c) Déplacer vous avec l'ascenseur à droite a liste, pour voir apparaître les premiers noms et prénoms de la mère renseignés.

NB : J'ai pris pour l'exemple la commune de Senargent (70) relevée par Claude DUPORT, dans la mesure où elle est très représentative pour la démonstration, compte tenu notamment de la multitude des orthographes rencontrées pour un même patronyme.

## Constat.

Les actes de 0 X + et divers sont regroupés 'Potentiellement' par famille.

Les homonymies (différentes formes d'orthographe des patronymes) sont plus facilement repérables. On en profite donc pour aller mettre à jour la table des homonymies, afin que par la suite, toute recherche par patronyme puisse se faire toutes orthographes confondues.

Pour certains actes, le patronyme était difficilement lisible. Lors de la saisie, le 'releveur' a donc mis un ? (point d'interrogation) à la suite de ce qu'il a pensé pouvoir déchiffrer. Il peut donc, retourner sur l'acte original afin d'essayer de mieux déchiffrer l'acte, et éventuellement le corriger.

De même, cette liste peut mettre également des erreurs 'probables' de saisie.

**T&A** : Un double clic sur une ligne affichée, permet de voir l'acte en mode fiche et de le modifier.

Après il appartient à chacun d'adopter la méthodologie de son choix pour valoriser au mieux son travail.